# Chapter 22 Landscaping

Copyright © 2004 - Kristen Kurland

# Edit a Landscape Object

# Edit a Landscape Object

#### Placing a New Landscape Object 22.1

| 1. | Choose | View, Render, Landscape New           |
|----|--------|---------------------------------------|
|    |        | or                                    |
| 2. | Туре   | LSNEW at the command prompt.          |
|    |        | Command: Isnew                        |
| 3. | Pick   | Cactus as the landscape item.         |
| 4. | Click  | the Position button.                  |
| 5. | Pick   | a new position for the Cactus.        |
| 6. | Exit   | the Landscape dialog box.             |
| 7. | Туре   | Render at the command prompt.         |
| 8. | Choose | Photo Raytrace as the Rendering Type. |

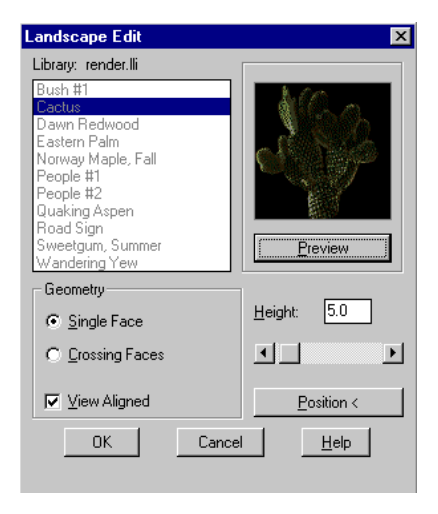

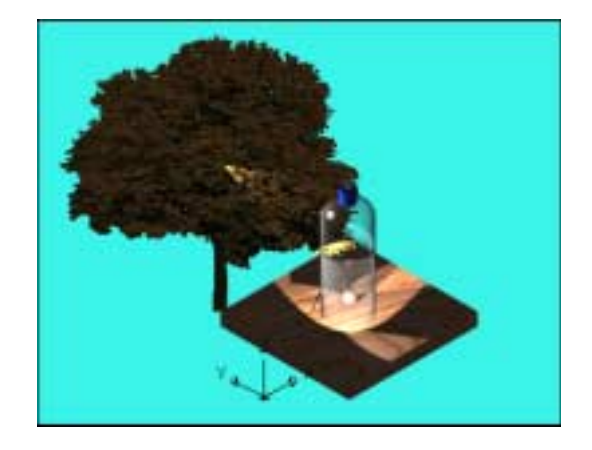

#### Editing an Existing Landscape Object 22.2

| 1. | Choose | View, Render, Landscape Edit              |
|----|--------|-------------------------------------------|
|    |        | or                                        |
| 2. | Туре   | LSEDIT at the command prompt.             |
|    |        | Command: lsedit                           |
| 3. | Pick   | the Cactus as the landscape item to edit. |
| 4. | Edit   | the height of the Cactus.                 |

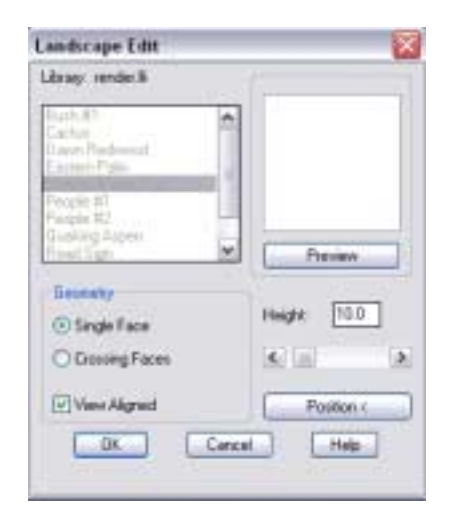

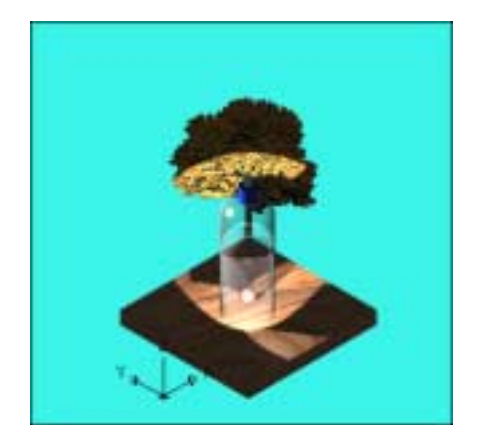

#### Landscape Library & Render Landscapes

## Custom Landscape Library 22.3

| 1. | Create | an image and opacity image for desired object.<br>NOTE: Youwill need to use an external paint program to<br>do this. |
|----|--------|----------------------------------------------------------------------------------------------------|
| 2. | Choose | View, Render, Landscape Library                                                                                      |
|    |        | or                                                                                                    |
| 3. | Туре   | LSLIB at the command prompt.                                                                                         |
|    |        | Command: Islib                                                                                                    |
| 4. | Click  | Newto create a new landscape object.                                                                                 |
| 5. | Edit   | the other dialog options as desired.                                                                                 |
| 6. | Click  | OK and save the render library.                                                                                      |
| 7. | Туре   | LSNEW at the command prompt to place the new image in your drawing.                                                  |
| 8. | Render | the viewport.                                                                                                    |

## Landscape Library & Render Landscapes

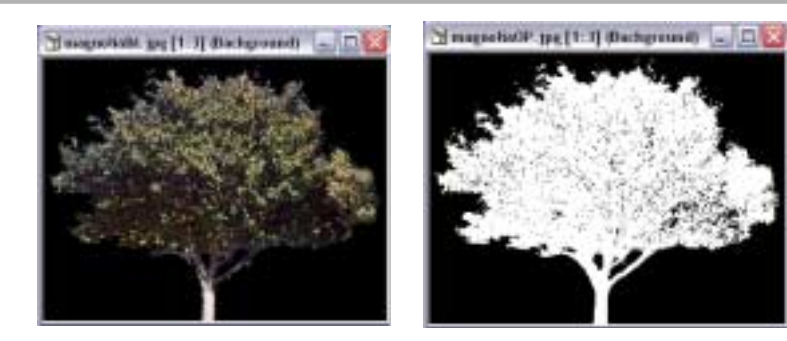

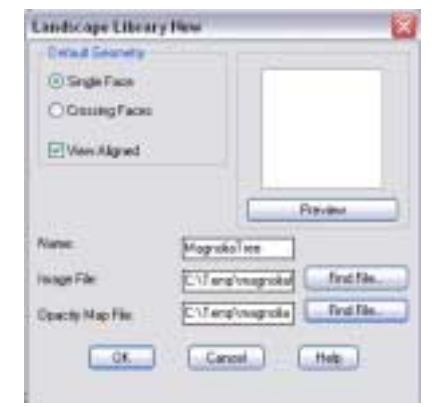

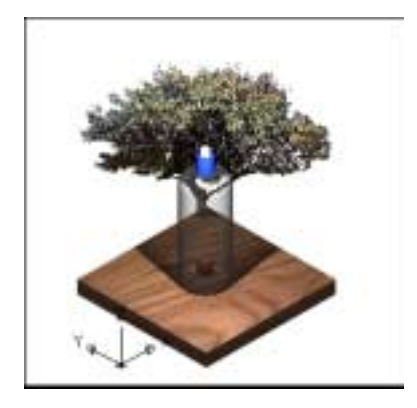